计算机高级编程技术

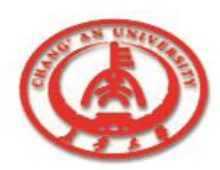

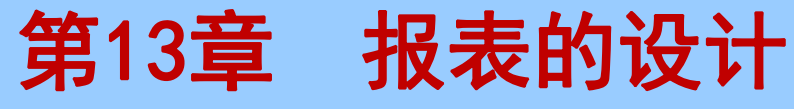

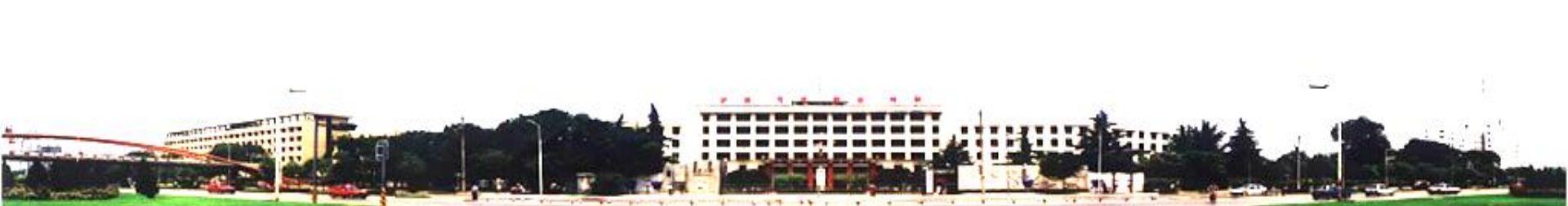

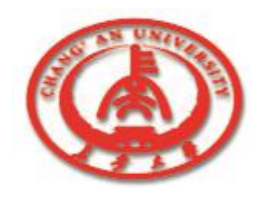

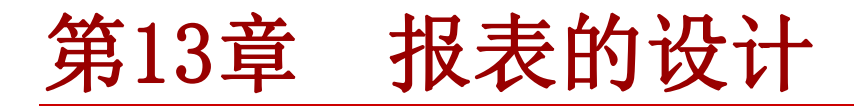

报表是数据库应用程序设计中非常重要的部分,数据库应用程序通常要生成报表并且打印。本章将介绍报表的生成及使用。

- □ 13.1 QReport组件的介绍
- □ 13.2 动手制作一个报表
- □ 13.3 快速生成报表

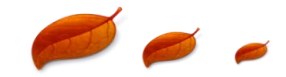

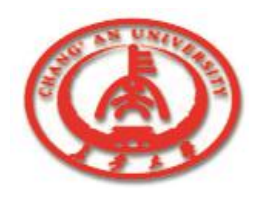

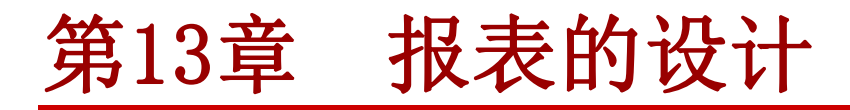

Delphi中QReport组件板中有23个组件,如图所示。

DataSnap | BDE | ADO | InterBase | Internet | FastNet | Decision Cube | QReport | Dialoos | Win 💷

- □ 13.1.1 TQuickRep组件
- □ 13.1.2 TQRSubDetail组件
- □ 13.1.3 TQRBand组件
  - ] 13.1.4 TQRChildBand组件

13.1.5 TQRExpr组件
13.1.6 TQRSysData组件
13.1.7 其他一些组件

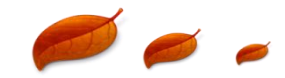

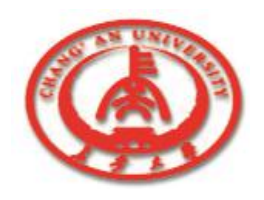

# 13.1.1 TQuickRep组件

它是设置报表外观的主要组件,将TQuickRep组件加入到窗体中,可以定位到窗体上并扩展成全页的尺寸,使报表一个全页显示。

- (1) Bands。该属性是TQuickRep组件比较重要的属性,是一个属性集。
- (2) DataSet。该属性指定主报表将从哪一个数据集中获得数据。
- (3) Options。Options属性集中有三个属性。FirstPageHeader, LastPageFooter和Compression为True。

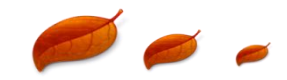

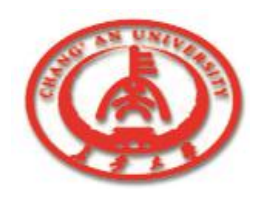

# 13.1.1 TQuickRep组件

- (4) Page。该属性集可以控制报表中页的大小、边、页的方向 等。
- (5) PrinterSettings。该属性集用来选择想要打印的副本数、 打印的起始页和终止页、是否需要重复打印以及打印输出的 途径。
- (6) ReportTitle。该属性在标题的边条中显示标题,但通常要由TQRSysData组件来设置报表的标题。
- (7) ShowProgress。该属性可以在准备和打印报表期间显示一个 过程对话框。

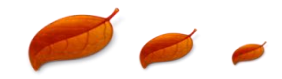

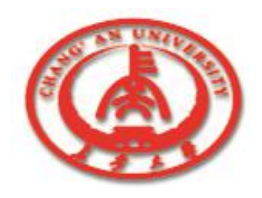

## 13.1.2 TQRSubDetail组件

该组件是用来显示主/明细报表中明细表的数据的。

□ 1. 重要的属性

- (1) Bands。该属性集可以对HasFooter属性和HasHeader属性进行 设置。
- (2) DataSet。该属性用来指定明细表中的组件从哪一个数据库表 格中获得数据。
- (3) Master。该属性用来指定明细表的主表,应该是第一个 TQuickRep组件。

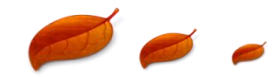

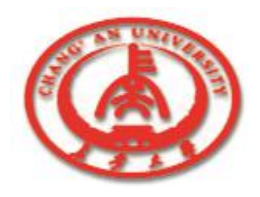

## 13.1.2 TQRSubDetail组件

#### □ 2. 重要的事件和方法

#### (1) BeforePrint。该事件用来在报表生成前对报表中的事件 进行合法性检验。

- (2) AfterPrint。该事件可以为用户在打印结束后继续进行工作。
- (3) OnNeedData。该事件用来从一个非BDE数据集中生成报表。 当报表需要下一个记录时该事件触发。

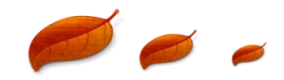

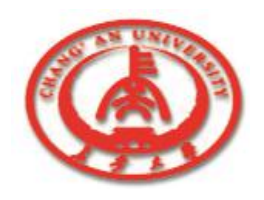

# 13.1.3 TQRBand组件

该组件是一个重要的组件,当为TQuickRep组件设置Bands属性时,报 表中就会创建TQRBand组件。

- 1. BandType。该属性用来指定BandType组件的边条类型。
- **3** 2. ForceNewColumn。该属性使报表在打印该边条前创建新的一列。
- **3**. ForceNewPage。该属性使报表在打印该边条前生成新的一页。
- 4. LinkBand。 LinkBand属性用来将报表和边条连接起来, 被连接 的边条作为当前的边条显示在同一页中。
  - 5. HasChild属性。该属性为当前边条生成下一级边条。

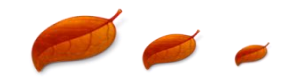

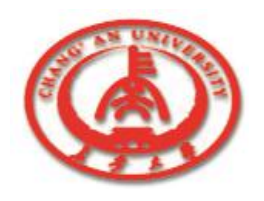

### 13.1.3 TQRBand组件

#### 口 13.1.4 TQRChildBand组件

该组件用来为一个边条创建一个子边条。在该子边条中可以显示明细边条中的备注信息。

#### 口 13.1.5 TQRExpr组件

该组件可以为报表设计各种计算,该组件的应用比较多。

- 1. Expression。该属性设置计算公式。
- 2. ResetAfterPrint

该属性用来指定是否应该在每次打印完TQRExpr组件后,再返回 其的默认值。

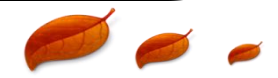

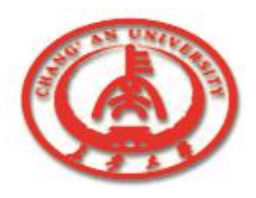

#### 13.1.3 TQRBand组件

13.1.6 TQRSysData组件

□ 该组件用于打印时显示系统的信息。Data是该组件的重要 属性,用来确定TQRSysData组件显示的信息的种类。

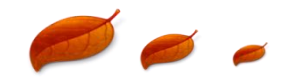

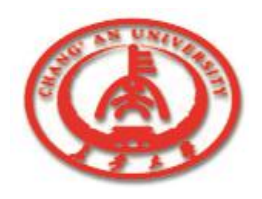

#### 13.1.7 其他一些组件 1. TQRGroup组件 该组件可以在一个报表中创建组。 □ 2. TQRLabel组件 该组件可以在报表中显示静态文本,和Label的性质相似。 □ 3. TQRDBText组件 该组件可以指定数据的来源,用来显示数据库表格中记录的字段 □ 4. TQRMemo组件 该组件用来显示报表的备注信息。 5. TQRRichText组件 该组件用来显示报表中的RTF类型的文件。

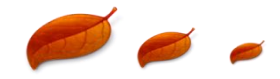

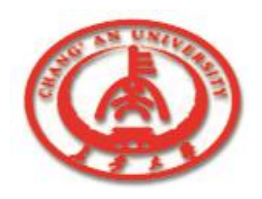

# 13.1.7 其他一些组件

**6.** TQRDBRichText组件

该组件可以在报表中显示数据库表格中的记录的备注信息,用法和 TQRRichText组件相似。

- □ 7. TQRShape组件 该组件允许在报表中画一些简单的图形。
- □ 8. TQRImage组件

该组件可以在报表中显示图像。可以通过该组件向报表中设置标志或图像。

□ 9. TQRDBImage组件

该组件也可以向报表中添加图像。

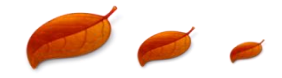

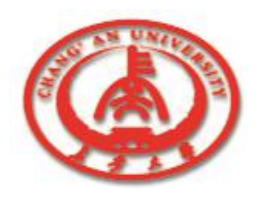

### 13.1.7 其他一些组件

- TQRCompositeReport组件 该组件可以将多个报表合成一个报表。使用该组件可以创建一个包 含许多信息的报表,不需要通过编程来实现。
- □ 11. TQRPreview组件 该组件允许创建自定义的打印预览,用来取代Delphi提供的打印预 览。
- □ 12. TQRChart组件

该组件允许向报表中添加图表。

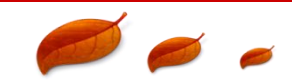

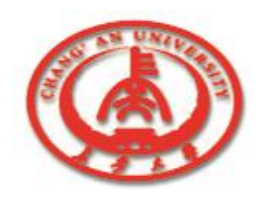

### 13.2 动手制作一个报表

【例13-1】使用前面介绍的组件来制作一个报表。我们按下面的 步骤设计该报表。

1.设计界面。
 我们为这个例子设计一个简单的界面。

|            | ml                                    |                    | ::                  |    | :::      |   | ::                              | ::   | :::     |               | ••••• |                                               |                  |   |          |   |                         | 2 |
|------------|---------------------------------------|--------------------|---------------------|----|----------|---|---------------------------------|------|---------|---------------|-------|-----------------------------------------------|------------------|---|----------|---|-------------------------|---|
|            |                                       | ~                  | _1                  | .– | t        |   | ⊢•                              | 2    |         |               | ŗ     | <b>-</b>                                      | r                |   | _        | • |                         |   |
| 3 <u>1</u> | <u> </u>                              | $\sim$             | . 7                 |    | ÷.       | - | ÷                               | E    | K       |               | 4     | 61                                            |                  |   | ŕ        |   |                         |   |
|            | 1                                     | I                  | 1                   | Þ  | ς.       | 1 | ×,                              | •  - | 1:      | J             | l     | 2                                             | 1                | 1 | J.       |   |                         |   |
|            |                                       | 1                  | 1                   |    | <u> </u> | 1 | ×.                              | . F  | 1:      | J             | Ľ     | <u></u>                                       | 1                |   | 1        |   |                         |   |
|            |                                       | <b>I</b>           | ן<br>               |    |          | 1 | ×<br>                           |      | 4 :<br> | <b>J</b>      | [<br> | <u>, , , , , , , , , , , , , , , , , , , </u> | 1                |   | <b>,</b> |   |                         |   |
|            |                                       | <b>I</b>           | ן<br>נ              |    |          | 1 | $\frac{\mathbf{x}}{\mathbf{x}}$ | · F  | 4:      | <b>J</b>      | :     | 7 !<br>: :                                    | .::<br>1         |   | <b>,</b> |   |                         |   |
|            | ····································· | 】<br>:::::<br>示报表  | <b>ן</b><br>::<br>נ |    |          |   |                                 | · F  | 4:      | <b>,</b><br>  | :     | /!<br>∷<br>退                                  | <b>」</b><br>::   | - |          |   |                         |   |
|            | ····································· | 】<br>::::::<br>示报表 | <b>ן</b>            |    |          | 1 |                                 | · F  |         | ן<br>:::<br>[ | :     | ·<br>::::::::::::::::::::::::::::::::::::     | <u>:</u> :<br>:: |   |          |   | · · ·<br>· · ·<br>· · · |   |

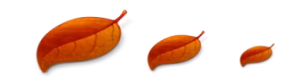

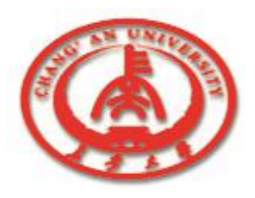

13.2 动手制作一个报表

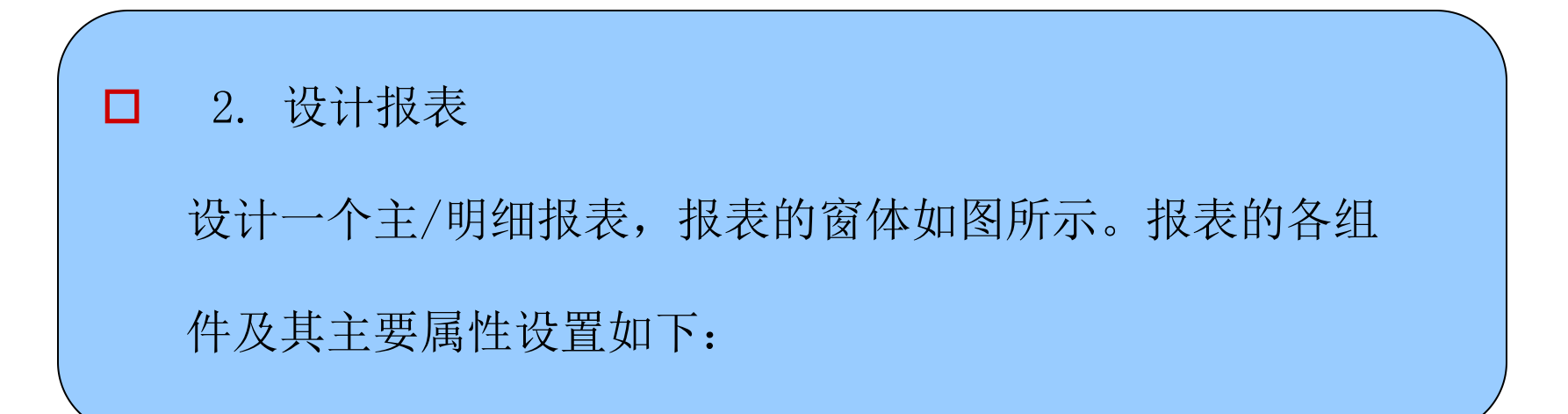

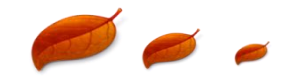

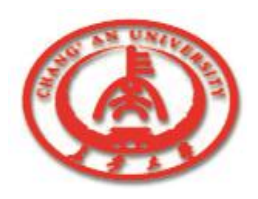

# 13.2 动手制作一个报表

| 组件                           | 属性                                                                                                    |  |  |  |  |  |  |
|------------------------------|----------------------------------------------------------------------------------------------------|--|--|--|--|--|--|
| QuickRep1                    | DataSet=FatherTable                                                                                                    |  |  |  |  |  |  |
| QRLabel2 (ColumnHeaderBand1) | Caption='CustNo'                                                                                                    |  |  |  |  |  |  |
| QRDBText1 (DetailBand1)      | DataSet=FatherTable DataField='CustNo'                                                                                            |  |  |  |  |  |  |
| QRSubDetail1                 | Master=QuickRep1 DataSet=ChildTable                                                                                               |  |  |  |  |  |  |
| QRDBText6 (QRSubDetail1)     | DataSet=ChildTable DataField='AmountPaid'                                                                                         |  |  |  |  |  |  |
| FatherTable                  | Active=True<br>DatabaseName='DBDEMOS' TableName='customer.db'                                                                     |  |  |  |  |  |  |
| FatherSource                 | DataSet=FatherTable                                                                                                    |  |  |  |  |  |  |
| ChildTable                   | Active=True DatabaseName='DBDEMOS'<br>IndexName='CustNo' MasterFields='CustNo'<br>MasterSource=FatherSource TableName='orders.db' |  |  |  |  |  |  |
| ChildSource:TDataSource      | DataSet=ChildTable                                                                                                    |  |  |  |  |  |  |

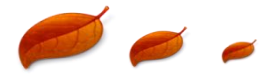

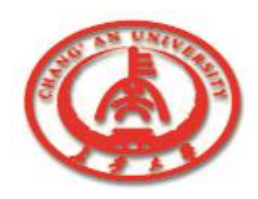

# 13.2 动手制作一个报表

| 3. 添加如下的代码:                                                                                     |                                                                                                    |
|-------------------------------------------------------------------------------------------------|----------------------------------------------------------------------------------------------------|
| <pre>procedure TFrmSmpl.Button1Click(Sender:TObject); begin FrmBaoBiao.QuickRep1.Preview;</pre> | 主/例編表<br>主/例編表<br>CustNo City Country Phone FAX Company<br>1221 Kapaa Kauai US 808-555-0278 Kauai Dive Shoppe<br>CustNo EmpNo ItemsTotal AmountPaid SaleDate OrderNo                                                                                                    |
| <pre>end;<br/>procedure<br/>TFrmSmpl.Button2Click(Sender:TObject);</pre>                        | 1221 5 ¥ 4,674.00 ¥ 4,674.00 1988-7-1 1023<br>1231 Freeport Bahamas 809-555-3915 809-555-4958 Uniscio                                                                                                    |
| begin<br>application. Terminate;                                                                | Custivo Empino itemsiota AmouniPaio SaleJate Otoerivo<br>1231 94 ¥15,355.00 ¥15,355.00 1999-2-28 1060<br>1351 Kato Paphos Cyprus 357-6-876708 357-6-870943 Sight Diver                                                                                                    |
| end;<br>单击"显示报表"按钮,结果如图所示。                                                                      | CustNo         EmpNo         ItemsTatal         AmountPaid         SaleDate         OrderNo           1351         114         ¥1 250 nn         ¥10 nn         1989-4-12         1003         2           Page 1 of 9         10         1989-4-12         1003         2         2 |

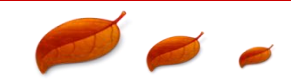

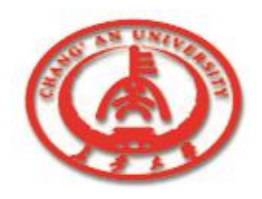

前面介绍了如何利用QReport组件动手创建一个报表,Delphi为我 们提供了快捷的方法来创建报表,下面的内容将介绍一下如何利用 这些工具来创建一个报表。

] 13.3.1 QuickReport Wizard向导

□ 13.3.2 报表模板

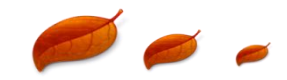

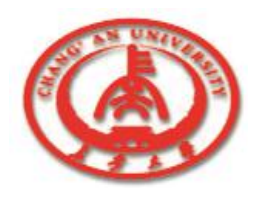

- □ Delphi为设计者提供了QuickReport Wizard来快捷、方便地生报表, 使用QuickReport Wizard可以创建列表类型的报表。
  - 1 ① 选择QuickReport Wizard。
    - 在File菜单中选择New,在New Items中选择Business选项。
- □ ② 开始QuickReport Wizard。

选择QuickReport Wizard,单击OK按钮,就打开Start Wizard对话框,开 始QuickReport Wizard。

□ ③ 设置数据源。

在选择报表类型对话框中单击Start Wizard按钮,开始设置数据源。选择了数据源后,单击按钮Finish,就完成了报表的设计。

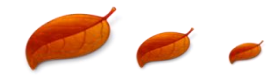

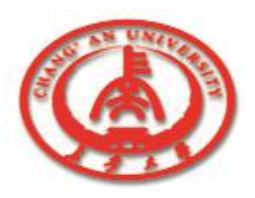

| 🌔 Fa | rm1         |       |       |          |          |   | ×     |
|------|-------------|-------|-------|----------|----------|---|-------|
|      | 1 2         | 3     | 4     | 5        | 6        | 7 | -     |
| 1    | prderNo     | ] Ēus | tNo   | ]⁻§a     | leDate   |   |       |
|      | [Order      | NoŢ   | [Cust | :No] [Sa | aleDate] |   |       |
| ~    | Page Footer |       |       |          |          |   |       |
| 3    |             |       |       |          |          |   |       |
| 4    |             |       |       |          |          |   |       |
| 5    |             |       |       |          |          |   | -1    |
| •    |             |       |       |          |          |   | · //. |

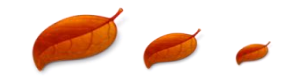

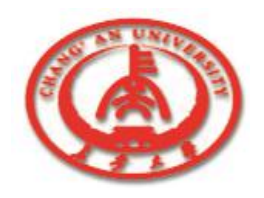

Delphi提供了几个报表模板,使用报表模板可以快捷地生成报表。 Delphi提供了三种报表模板。

- 1. QuickReport Labels模板
  - QuickReport Labels模板生成的报表将所有的字段显示在一个 QRBand组件中。
- □ 2. QuickReport List模板

在生成的报表中包括TQuickRep组件、Table组件。

3. QuickReport Master/Detail模板

模板创建的报表复杂一些功能更强,用来生成主/明细报表。

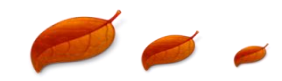